# **Peripheral Server**

 $R \, \text{emote} \, I / O \, C \, \text{oncentrator}$ 

Installation Guide

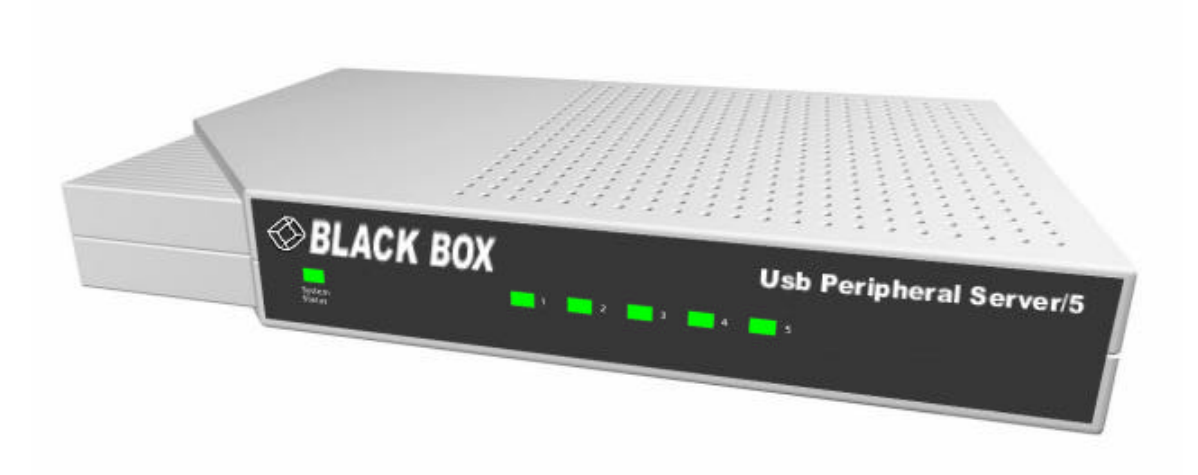

## **Table of Contents**

| Introduction                            | 1 |
|-----------------------------------------|---|
| Cabling Peripheral Server               | 1 |
| Installing the Drivers                  | 1 |
| Configuring Your Concentrator           | 2 |
| Configuring Your Host PC                | 4 |
| Uninstalling the Drivers                | 5 |
| Interpreting the Status Lights          | 5 |
| Using the Configuration Utility Program | 6 |
| Understanding Hubs                      | 7 |

## Introduction

The Peripheral Server Remote I/O Concentrator is the first remote networking solution to utilize USB Over IP<sup>™</sup> technology, breaking the traditional five meter distance limitation between USB device and host. Now USB devices may be located anywhere on a wired or wireless LAN – without a locally attached host PC. Since the host PC or server may be located remotely, Peripheral Server enables devices to be deployed in harsh or non-secure environments, making it ideal for point-of-sale, kiosks, surveillance, industrial automation, or any mission-critical enterprise application. This Ethernet-attached solution provides five USB ports to connect peripheral devices like bar-code scanners and receipt printers.

## **Cabling Peripheral Server**

To connect the Peripheral Server Concentrator to a network:

- 1. Connect a standard Ethernet network cable to your Peripheral Server. Then connect the other end of the Ethernet cable to a 10/100 BaseT switch or hub.
- 2. Connect one end of the power supply\* into the back of your Peripheral Server and the other end into an AC outlet.

\*Power to this product may be supplied by a UL Listed Direct Plug-In Power Unit marked "Class 2" or a UL listed power supply rated with a minimum rating of 5 V dc 2.5 A if used in the U.S. and Canada or a power supply with similar rating and approved by your local safety code if it is used elsewhere. For polarity, see the following:

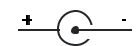

### **Installing the Drivers**

#### For Windows XP, 2000 and NT4.0 Users

You must install the drivers using an account that has administrative privileges.

- 1. Insert the "Peripheral Server Driver" CD into your CD drive.
- 2. If the CD does not automatically start, then open the CD folder and double click on the awbb126.exe program.
- 3. A welcome screen allows you to view and print this guide, install the drivers, and check our web site for the latest information.
- 4. Click the "Install Drivers" button to start the install process. Then follow the onscreen instructions to complete the installation of your Peripheral Server Concentrator.

After installing the drivers, the Peripheral Server Configuration Utility automatically starts so that you may configure your Peripheral Server Concentrator.

## **Configuring Your Concentrator**

For initial configuration, the Concentrator must be connected to the same local area network as the configuration PC. Note also that Peripheral Server Concentrators cannot function behind firewalls

In order to configure your Peripheral Server Concentrator:

- Launch the Peripheral Server Configuration Utility from the Start menu. The utility displays a list of discovered Peripheral Server Concentrators on your local subnet. A new Peripheral Server Concentrator will have a default IP address of 0.0.0.0. You must configure the Concentrator before it can be used on a network.
- 2. After the Peripheral Server Configuration Utility has been launched it will reside in your system tray. To open the utility double click on the Inside Out Networks icon in the system tray. If you try to start the Utility from the start menu and does not launch, check the system tray.

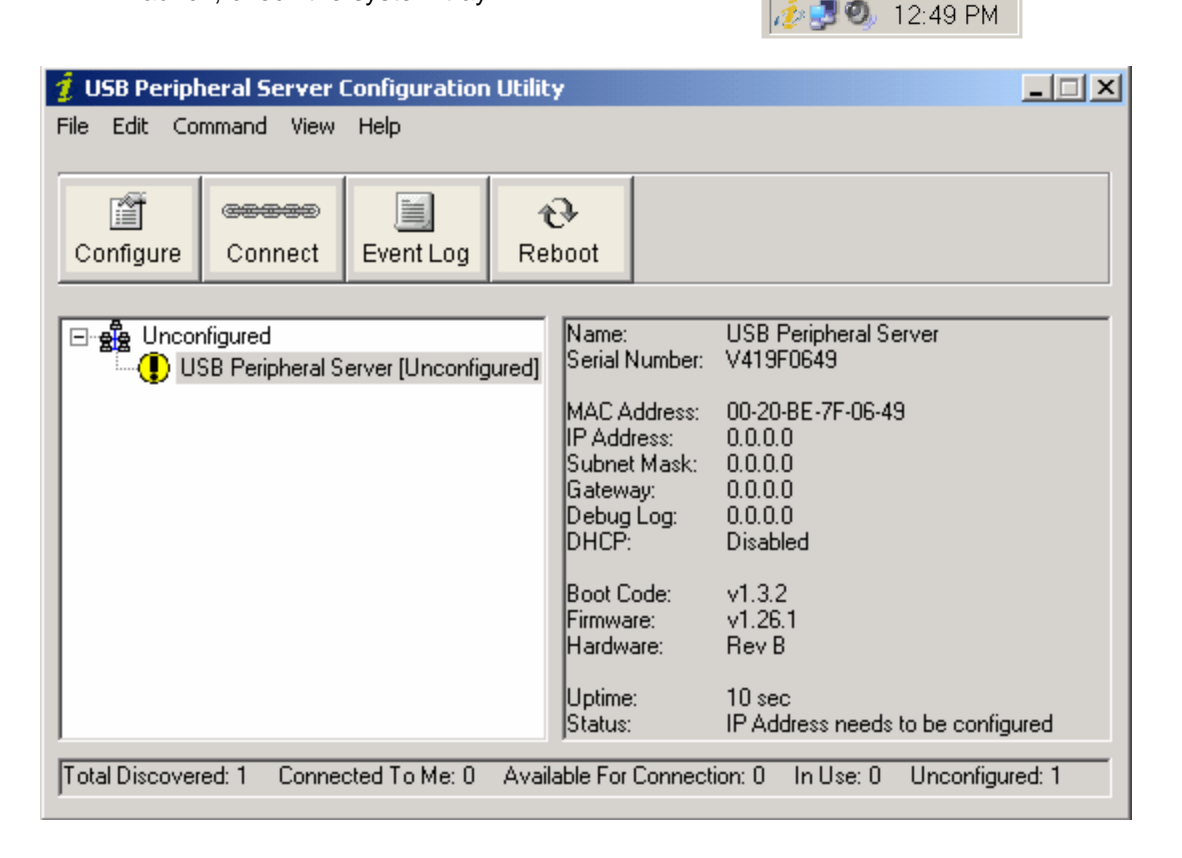

3. You can identify each concentrator by its IP Address. If the Concentrator is unconfigured, then the serial number can be used for identification

Unconfigured Concentrators are listed separately. For example, the Concentrator with serial number V419F0649 above has not yet been configured.

4. To discover Concentrators on other networks, see "Using the configuration Utility Program" on page 7. 5. Double click on the Concentrator or select the Concentrator and press the **Configure** button in order to set the IP address, subnet mask, and Gateway.

| Configure                          | X        |
|------------------------------------|----------|
| Device Name:                       | Close    |
|                                    | Update   |
| Serial Number:                     |          |
| V419F0649                          |          |
| MAC Address:                       |          |
| 00-20-BE-7F-06-49                  |          |
| IP Address:                        |          |
| 0.0.0.0                            |          |
| Subnet Mask:                       |          |
| 0.0.0.0                            |          |
| Gateway:                           |          |
| 0.0.0.0                            |          |
| DHCP:                              |          |
| C Enable 💿 Disable                 |          |
|                                    |          |
| Add to connection list             |          |
| Debug Log Address:                 |          |
| Uptional. For technical support us | se onlyj |
| 0.0.0.0                            |          |

- 6. Enter a **Device Name** that easily identifies the concentrator.
- 7. Enter the IP address and Subnet Mask. Contact your Network Administrator for IP address assignment
- 8. Enter the Gateway for your network. In a network using subnets, the Gateway is the router that forwards traffic to a destination outside of the subnet of the Peripheral Server device.
- 9. For the changes to take effect you must click on the Update button to reset the Concentrator.

| Reboot |                                                                                                    |
|--------|----------------------------------------------------------------------------------------------------|
| 2      | You will need to reboot your USB Peripheral Server to complete the configuration process.<br>Would you like to reboot now? |
|        | Yes No                                                                                                    |

## **Configuring Your Host PC**

To configure a Host PC to access the Concentrator:

- 1. Launch the Peripheral Server Configuration Utility from the Start menu. The utility displays a list of all Peripheral Server Concentrators on your local subnet. And on any subnet configured in the Discovery List.
- 2. After the Peripheral Server Configuration Utility has been launched it will reside in your system tray. To open the utility double click on the Inside Out Networks icon in the system tray. If you try to start the Utility from the start menu and does not launch, check the system tray.

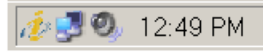

3. The Configuration Utility automatically discovers Concentrators on your local subnet. To discover Concentrators on other networks, you must add their network address to the Discovery list. Select "Discovery List" from the "Edit" menu. Add the Subnet addresses to the Discovery List Manager. For example, to add the Class C network 10.21.1, you must enter 10.21.1.255. Note that your routers must be configured to pass subnet broadcasts.

| Discovery List Manager                                                                                                    |                                         |                                                              | × |
|----------------------------------------------------------------------------------------------------|-----------------------------------------|--------------------------------------------------------------|---|
| The Discovery Address List displ<br>addresses that will be searched f<br>Peripheral Servers. If you no long<br>particular network address, then<br>the Discovery Address List. | ays th<br>for atta<br>ger wis<br>please | e network<br>ached USB<br>sh to search a<br>e delete it from |   |
|                                                                                                    |                                         | Close                                                        |   |
| Discovery Address List:                                                                                                    |                                         | Add                                                          |   |
|                                                                                                    |                                         | Modify                                                       |   |
|                                                                                                    |                                         | Delete                                                       |   |
|                                                                                                    |                                         | Delete All                                                   |   |
|                                                                                                    |                                         |                                                              |   |
|                                                                                                    |                                         |                                                              |   |
|                                                                                                    |                                         |                                                              |   |
|                                                                                                    |                                         |                                                              |   |
|                                                                                                    |                                         |                                                              |   |
|                                                                                                    |                                         |                                                              |   |
|                                                                                                    |                                         |                                                              |   |

- 4. When you have completed adding the subnet address to the Discovery List, click on the Close button to save the list. The screen will refresh within a few seconds.
- Select a Concentrator and press the Connect button to add the Concentrator's IP address to the Connection List. The host computer then attempts to connect to the Concentrator. For a list of the Concentrators to which you are currently configured

to connect, select "Connection List" from the "Edit" menu.

6. The Found New Hardware Wizard prompts you to search for the drivers: one time for the Remote Hub and two times each for the USB Host Controllers and the USB Root Hub. Select the "install software automatically" (Recommended)" option and click the Next button. If you get the warning message indicating that the drivers have not yet passed Windows Logo Testing. Click the Continue Anyway button.

## **Uninstalling the Drivers**

To uninstall the Peripheral Server drivers

- 1. Launch the Peripheral Server Configuration Utility from the Start menu.
- 2. Select **Preferences** from the **File** menu and click on the **Uninstall** button. You must reboot your PC in order to complete the driver removal.

## **Interpreting the Status Lights**

The Peripheral Server Concentrator has 6 LEDs on the front panel, the System Status LED and 5 hub LEDs. Each LED is capable of displaying 3 colors, red, green, or orange.

#### System Status Lights

On initial power up the system status LED is orange for 2 seconds while the system initializes and then blinks green.

#### **Hub Lights**

| Green hunting pattern across all LEDs     | Not connected to a host.                                                                                                    |
|-------------------------------------------|----------------------------------------------------------------------------------------------------|
| Orange alternating on ports 1-3-5 and 2-4 | Updating image in Flash. <b>Do not remove power</b><br>from concentrator while flash is being updated.<br>Doing so will damage your concentrator. |
| Solid Green                               | Hub port is powered                                                                                                    |
| Green over Red hunting pattern            | Please call customer service.                                                                                                    |

## **Using the Configuration Utility Program**

The Peripheral Server Configuration Utility displays Concentrators grouped by subnet. The Utility automatically discovers Concentrators on your local subnet. To discover Concentrators on other networks, you must add their networks address to the Discovery list. Select "Discovery List" from the "Edit" menu. Add Subnet addresses to the Discovery List Manager. For example, to add the Class C network 10.21.1, you must enter 10.21.1.255. Note that your routers must be configured to pass subnet broadcasts.

| 🦸 USB Peripheral Server Configuration Utility                                                |           |     |                             |                                         |      |  |  |  |
|----------------------------------------------------------------------------------------------|-----------|-----|-----------------------------|-----------------------------------------|------|--|--|--|
| File Edit Command View                                                                       | Help      |     |                             |                                         |      |  |  |  |
|                                                                                              |           |     |                             |                                         |      |  |  |  |
| eeeee                                                                                        |           | ŕ   |                             |                                         |      |  |  |  |
| Configure Connect                                                                            | Event Log | Ret | poot                        |                                         |      |  |  |  |
|                                                                                              |           |     |                             |                                         |      |  |  |  |
| ⊡- 🙀 Unconfigured                                                                            |           |     | Name:                       | USB Peripheral Server                   |      |  |  |  |
| USB Peripheral Server [Unconfigured]                                                         |           |     | Serial Number:              | V419F0649                               |      |  |  |  |
|                                                                                              |           |     | MAC Address:                | 00-20-BE-7F-06-49                       |      |  |  |  |
|                                                                                              |           |     | IP Address:<br>Subnet Mask: | 0.0.0.0                                 |      |  |  |  |
|                                                                                              |           |     | Gateway:                    | 0.0.0.0                                 |      |  |  |  |
|                                                                                              |           |     | Debug Log:                  | 0.0.0.0<br>Disabled                     |      |  |  |  |
|                                                                                              |           |     | Differ.                     | Disabled                                |      |  |  |  |
|                                                                                              |           |     | Boot Code:                  | v1.3.2                                  |      |  |  |  |
|                                                                                              |           |     | Hardware:                   | Rev B                                   |      |  |  |  |
|                                                                                              |           |     |                             | 10                                      |      |  |  |  |
|                                                                                              |           |     | Uptime:<br>Status:          | IV sec<br>IP Address needs to be confia | ured |  |  |  |
|                                                                                              |           |     |                             |                                         |      |  |  |  |
| Total Discovered: T Connected To Me: U Available For Connection: U In Use: U Unconfigured: T |           |     |                             |                                         |      |  |  |  |

#### Menu Options

#### File Menu: Preferences

Allows you to disable or modify the frequency in which the utility updates its discovered concentrator list. Enables the logging of driver events to the system event log and allows you to uninstall the drivers

#### Edit Menu: Connection List

Contains the IP addresses of the Peripheral Server concentrators to which this Host PC will try to connect. When an IP address is added to this list, the Host PC immediately tries to connect to the concentrator. If an IP address in this list is deleted, all USB devices attached to this concentrator will be removed from this Host PC.

#### Edit Menu: Discovery List

Contains a list of subnet addresses of remote networks where the configuration utility will search for Peripheral Server Concentrators.

#### Command Menu: Configure

Allows you to setup the TCP/IP parameters in the concentrator. You can also add this IP address to the Concentrator Connection List by checking the Connect to this Concentrator check box.

#### Command Menu: Connect

Adds the IP address of the Concentrator to the Connection List.

#### Command Menu: Event Log

Retrieves event information from Peripheral Server Concentrator. Use this to gather information for Technical Support.

#### Command Menu: Reboot

Causes the Concentrator to reboot.

#### View Menu: Refresh (F5)

Updates the Discovered Concentrator List.

#### View Menu: Driver Information

Displays the version numbers of the Peripheral Server drivers and allows you to uninstall the drivers.

## **Understanding Hubs**

Hubs, critical components in the plug-and-play architecture, are wiring concentrators that enable the attachment of multiple devices, thus converting a single attachment point into multiple attachment points. USB architecture allows a cascaded multiple hub configuration with certain power limitations (explained later in this section). See figure 1.

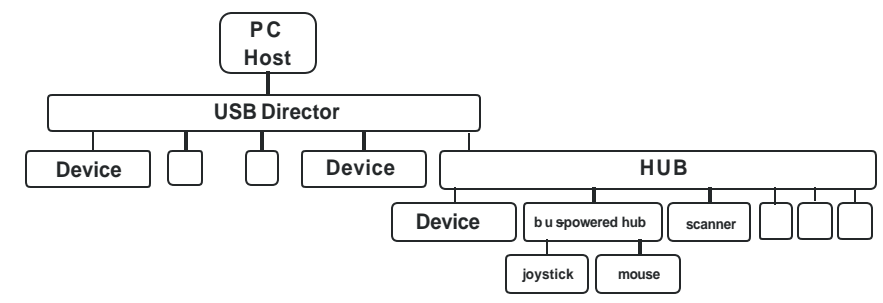

Figure 1: Example of a Typical Hub Configuration

Each hub has an upstream port, connecting to the host, and multiple downstream ports, connecting to downstream devices, including other hubs. A hub can detect attachment and detachment of downstream devices and enable and monitor the distribution of the power to downstream devices via their integral hardware and the operating system.

Each USB device reports its power requirements to the operating system, which then enables and disables the device as a function of its power requirements and the amount of available power. High-speed devices typically need to be connected to a self-powered hub, which obtains power from its external power supply and provides up to 500 mA for each downstream port. Only simple devices, such as a mouse, can be connected to a bus-powered hub, which obtains power from its upstream host and provides up to 100 mA for each downstream port.

Due to the limited available power for bus-powered hubs, cascading two bus-powered hubs is an illegal topology, and devices connected to the second hub will not function. (USB specifications limit the connection of a bus-powered hub to a self-powered hub or host only.)

According to the USB Specification, the maximum limit of hubs cascaded in series cannot exceed five. In other words, you may have a maximum of five hubs between any device and the host. This does NOT mean that the maximum number of hubs in a system is five. Indeed, up to seven hubs can be connected parallel *at any given level*. You must tally both external and embedded hubs when counting downstream hubs.